# **Course Access Instructions**

See page 2 for illustrated instructions.

- 1. Select **My Curriculum.** You will use this anytime you need to access the course.
- 2. Enter your Learning Center logon ID and select OK.
- 3. Select the Adult Long Term Care Functional Screen Course.
- 4. Select Module Code.
- 5. Review the **Module Details**.
- 6. Select the Module Components tab.
- 7. Select **Start** under **Module 1** to begin the course.
- 8. After you complete the module, you will be returned to the **Module Components** tab. Select **Start** under the next module to continue.
- 9. For the Certification Course there are 11 modules and a Final Assessment which must be successfully completed to become a certified screener. For the Audit Course there are 11 modules.

NOTE: Self-assessments and learning activities within the 11 modules are unscored. Only the Final Assessment will show a score.

## **Illustrated Instructions**

#### Select My Curriculum. 1.

# Wisconsin Department of Health Services **Functional Screener Learning Center**

| Home                      | Welcome to Wisconsin's Functional Screener                           |
|---------------------------|----------------------------------------------------------------------|
| Log In   Log Out          | Courses                                                              |
| Registration              |                                                                      |
| My Curriculum             |                                                                      |
|                           | Wisconsin's Functional Screen system is a web-based application      |
| Adult LTC FS Course       | health and need for assistance for various programs that serve the   |
| Children's LTS FS Course  | frail elderly and people with intellectual/developmental or physical |
| Mental Health/AODA Course | disabilities.                                                        |
| Help                      | The screen is used to determine functional eligibility for cortain   |
| DHS FS Website            | mental health services, adult long-term care programs and children's |

#### 2. Enter your Learning Center logon ID and select OK.

| Log In                                                                                                    |
|----------------------------------------------------------------------------------------------------|
| To perform the requested function, we need to know who you are. Please enter your Learning Center logon ID.                                                                                                    |
| Your logon ID consists of the letter "C" followed by seven or eight numbers (for example •••••••<br>C1234567). If you do not know your logon ID, or if you do not have a logon ID, please<br>call the Registration staff at 920-424-1071 for further assistance.: |
| OK Log Out                                                                                                    |

### 3. Select the Adult Long Term Care Functional Screen Course.

| Curriculums (Assigned)                                                        |                 |                     |              |  |  |
|-------------------------------------------------------------------------------|-----------------|---------------------|--------------|--|--|
| Expand a curriculum to see its details.                                       |                 | Expand All          | Collapse All |  |  |
| Show Curriculums With These Statuses: 🗌 Completed 🗌 In Progress 🗹 Not Started |                 |                     |              |  |  |
| Show Descriptions Show Equivalents                                            |                 |                     |              |  |  |
| Curriculum Name                                                               | <u>Required</u> | Enrollment Status ▲ | Due Date     |  |  |
| LTCFS Curriculum                                                              | No              | Not Started         |              |  |  |

#### 4. Select the Module Code.

|             | Curriculum Details - LTCFS Curriculum |                       |                   |
|-------------|---------------------------------------|-----------------------|-------------------|
| Module Code | Module Name                           | <mark>Required</mark> | Enrollment Status |
| LTCFS 301   | ADULT LTCFS CURRICULUM                | No                    |                   |

#### 5. Review the Module Details.

|                                                                                         | ADULT LTCFS CURRICULUM                                                                                                    |
|-----------------------------------------------------------------------------------------|----------------------------------------------------------------------------------------------------|
| Here is more infor                                                                      | nation about this course:                                                                                                    |
| This module has not b<br>Warning: You may not                                           | een started<br>get credit for completing this course if you do not have the proper computer settings in place before you begin.                                                                                       |
| Module Detail                                                                           | Module Components                                                                                                    |
| Description of Mo<br>Adult Long Term C                                                  | are Functional Screener Curriculum                                                                                                    |
| Purpose: This cour                                                                      | rse provides comprehensive information and training in administration and completion of the Adult LTCFS.                                                                                                    |
| Target Audience: C<br>administer the scre                                               | Only qualified professionals employed by an agency approved by Department of Health Services (DHS) to<br>een are permitted to take the course.                                                                        |
| Objectives: Upon c<br>* Explain how the I<br>* Utilize strategies<br>* Accurately docum | completion, you should be able to:<br>LTC FS is to be administered, by whom, and in what manner.<br>for minimizing identified screen limitations.<br>ment fluctuations in people's abilities and long-term care needs |
| 6. Select the I                                                                         | Module Components tab.                                                                                                    |
|                                                                                         | ADULT LTCFS CURRICULUM                                                                                                    |
| Here is more inform                                                                     | nation about this course:                                                                                                    |
| This module has not be<br>Warning: You may not                                          | een started<br>get credit for completing this course if you do not have the proper computer settings in place before you begin.                                                                                       |
| Module Detail                                                                           | Module Components                                                                                                    |

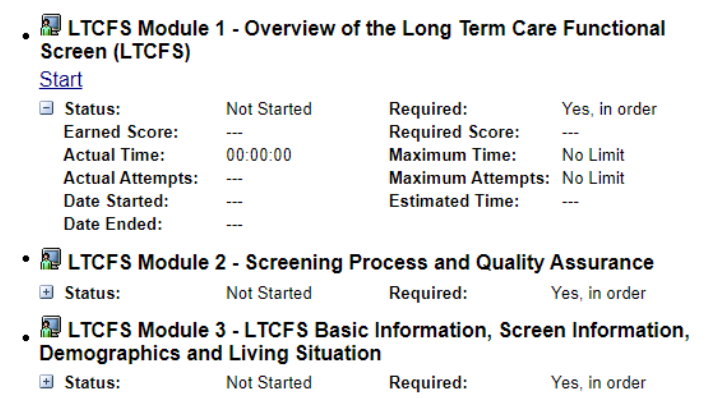

7. Select **Start** under **Module 1** to begin the course.

|                                                                                                    |                                                                  | ADULT LTC                                                                                                    | FS CURRICULUM                                                    |          |
|----------------------------------------------------------------------------------------------------|------------------------------------------------------------------|----------------------------------------------------------------------------------------------------|------------------------------------------------------------------|----------|
| Here is more inform                                                                                              | nation about this                                                | course:                                                                                                    |                                                                  |          |
| This module has not be<br>Warning: You may not g                                                                 | en started<br>jet credit for completi                            | ng this course if you do                                                                                      | not have the proper computer settings in place before you begin. | -        |
| Module Detail                                                                                                    | Module Compor                                                    | nents                                                                                                    |                                                                  |          |
| LTCFS Mode<br>Screen (LTCFS<br>Start<br>Start<br>Tarned Score:<br>Actual Attempt<br>Date Started:<br>Date Ended: | ule 1 - Overview of<br>Not Started<br><br>00:00:00<br>s:<br><br> | f the Long Term Care<br>Required:<br>Required Score:<br>Maximum Time:<br>Maximum Attempts:<br>Estimated Time: | Yes, in order<br><br>No Limit<br>No Limit<br>                    | <u>۸</u> |
| • 🜆 LTCFS Modu                                                                                                   | ule 2 - Screening F                                              | Process and Quality                                                                                           | Assurance                                                        | - 11     |
| Status:                                                                                                    | Not Started                                                      | Required:                                                                                                    | Yes, in order                                                    |          |
| LTCFS Mode<br>Demographics                                                                                       | ule 3 - LTCFS Basi<br>and Living Situati                         | c Information, Scree<br>on                                                                                    | n Information,                                                   | - 11     |
| Status:                                                                                                    | Not Started                                                      | Required:                                                                                                    | Yes, in order                                                    |          |
| · · · · · ·                                                                                                    | · ·                                                              |                                                                                                    |                                                                  |          |

8. After you complete the module, you will be returned to the **Module Components** tab. Select **Start** under the next module to continue.

|                                                                                 |                                       | ADULT LTO                     | CFS CURRICULUM                                                     |     |
|---------------------------------------------------------------------------------|---------------------------------------|-------------------------------|--------------------------------------------------------------------|-----|
| Here is more informat                                                           | tion about this                       | course:                       |                                                                    |     |
| Status of this module: Sta<br>Warning: You may not get                          | rted/In-Progress<br>credit for comple | ting this course if you do    | o not have the proper computer settings in place before you begin. | ÷ ÷ |
| Module Detail                                                                   | Module Compo                          | nents                         |                                                                    |     |
| <ul> <li>B LTCFS Module<br/>Screen (LTCFS)</li> <li>Restart   Review</li> </ul> | e 1 - Overview o                      | of the Long Term Car          | re Functional                                                      | Î   |
| Status:                                                                         | Completed                             | Required:                     | Yes, in order                                                      |     |
| • 🜆 LTCFS Module                                                                | 2 - Screening                         | Process and Quality           | Assurance                                                          | - 1 |
| Start                                                                           | -                                     |                               |                                                                    | - 1 |
| Status:                                                                         | Not Started                           | Required:                     | Yes, in order                                                      |     |
| Earned Score:                                                                   |                                       | Required Score:               |                                                                    |     |
| Actual Time:                                                                    | 00:00:00                              | Maximum Time:                 | No Limit                                                           |     |
| Actual Attempts:                                                                |                                       | Maximum Attempts              | : No Limit                                                         |     |
| Date Started:                                                                   |                                       | Estimated Time:               |                                                                    |     |
| Date Ended:                                                                     |                                       |                               |                                                                    |     |
| <ul> <li>A LTCFS Module<br/>Demographics ar</li> </ul>                          | a 3 - LTCFS Bas<br>ad Living Situat   | sic Information, Scre<br>tion | en Information,                                                    |     |
| + Statuer                                                                       | Not Started                           | Doquirod                      | Voe in order                                                       |     |

9. For the Certification Course there are 11 modules and a Final Assessment which must be successfully completed to become a certified screener. For the Audit Course there are 11 modules.

NOTE: Self assessments and learning activities within the 11 modules are unscored. Only the Final Assessment will show a score.